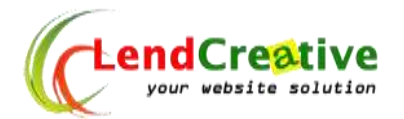

## Panduan Website Multisite – Menambah Subdomain / Domain

Di sini saya asumsikan web wordpress multisite sudah berhasil di install.

1. Klik di My Sites > SItes

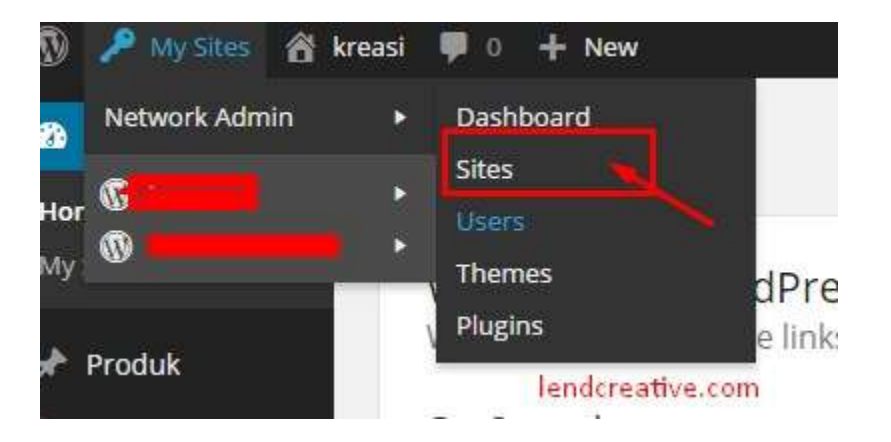

2. Add new site

| Dashboard | Sites Add Next       |                                |
|-----------|----------------------|--------------------------------|
| Sites     |                      |                                |
| ll Sites  | Bulk Actions   Apply |                                |
| dd New    | Domain               | Last Updated                   |
| Users     | terenteretteren.     | 2014/09/08                     |
| Themes    |                      |                                |
| r Plugins |                      | 2014/09/07<br>lendcreative.com |

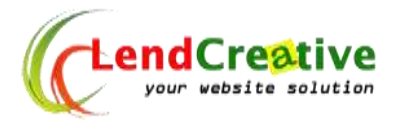

3. Masukkan nama subdomain web atau domain yang baru.

| Add New Site                                                    |                                                                                        |  |
|-----------------------------------------------------------------|----------------------------------------------------------------------------------------|--|
| Site Address                                                    | subdomain                                                                              |  |
|                                                                 | Only lowercase letters (a-z) and numbers are allowed.                                  |  |
| Site Title                                                      | isi judul website                                                                      |  |
| Admin Email                                                     | isi alamat email untuk admin <u>web</u> yang baru / <u>bs jg</u> super admin           |  |
| A new user will be created if th<br>The username and password v | e above email address is not in the database.<br>vill be mailed to this email address. |  |
| Add Site                                                        |                                                                                        |  |
|                                                                 | lendcreatuve.com                                                                       |  |

4. Setelah berhasil menambah site, anda bisa ke dashboard atau edit site.

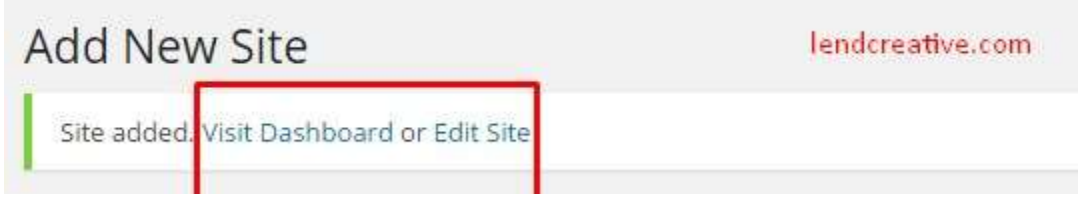

- 5. Sampai disini sudah selesai untuk menambah subdomain anda. Jadi nya url nya nanti <u>http://subdomain.domainutama.com</u>
- Jika ingin membuat subdomain.com saja / domain lain, ikuti langkah selanjutnya. Klik
   Edit site pada langkah 4 . lihat id site subdomain yang mau di jadikan domain.com ,

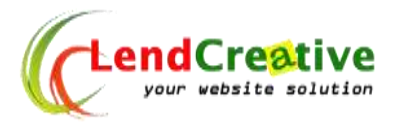

dalam contoh ini id nya **4**. **Hapus domain utama**, jadi tinggal **subdomain.com** saja com/wp-admin/network/site-info.php?id=4

| rk Admin: kreasi                |                                                                                             |
|---------------------------------|---------------------------------------------------------------------------------------------|
| dit Site: <mark>subdomai</mark> | n.kreasianak.com/                                                                           |
| Info Users Themes               | Settings                                                                                    |
| main                            | http://<br>subdomain.temaingubcom                                                           |
| th                              | / hapus domain utama                                                                        |
| gistered                        | 2014-09-08 05:16:44                                                                         |
| st Updated                      | 2014-09-08 05:16:44                                                                         |
| tributes                        | <ul> <li>Public</li> <li>Archived</li> <li>Spam</li> <li>Deleted</li> <li>Mature</li> </ul> |

7. klik di Setting > Domains

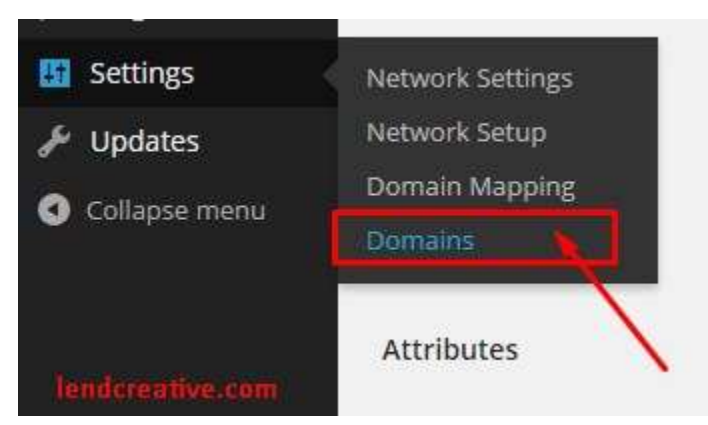

8. masukkan id domain tadi, contoh : **4** kemudian nama subdomain yang akan di jadikan domain utama, primary biarkan tercentang. Klik **save.** 

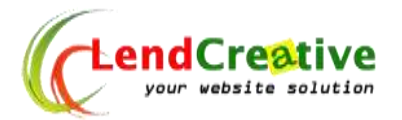

| Domain Mappir  | ng: Domains     |
|----------------|-----------------|
| Search Domains |                 |
| Domain:        |                 |
| Search         |                 |
| New Domain     |                 |
| Site ID        | 4               |
| Domain         | subdomain.com   |
| Primary        |                 |
| Save           | lendcreative.co |

9. Selesai. Jika masih ada yang bingung, kontak kami di lendcreative.com chat di pojok kiri bawah website kami.